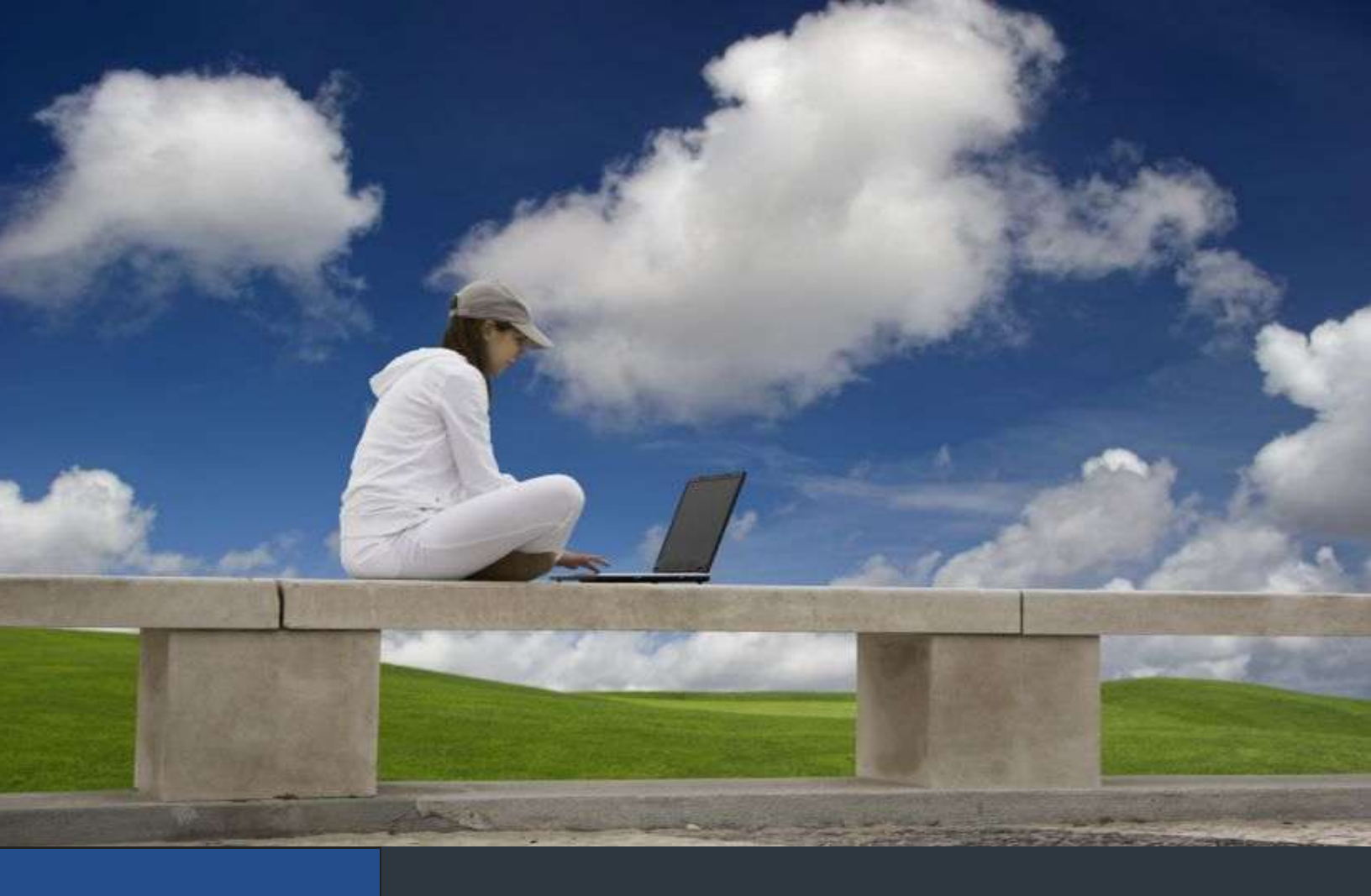

# MANUAL DE REQUISITOS SAT V3.0

Te listamos los elementos para comenzar a emitir

facturación electrónica

## 1 Requisitos

1.1 ¿Cuales son los requisitos para facturar electrónicamente?

## 2 Funciones y descarga del programa SOLCEDI

- 2.1 ¿Qué es el programa Solcedi del SAT?
- 2.2 ¿Cuales son las funciones del programa Solcedi?
- 2.3 ¿Como descargar el programa Solcedi?

## **3** Generación de archivos para tramite Certificado de Sello Digital (CSD)

3.1 Utilizar Solcedi para la generación del archivo de requerimiento para el Certificado de Sello Digital (CSD)

3.2 Utilizar Solcedi para generar el archivo de Ensobretado de Certificado de Sello Digital (CSD)

## 4 CertiSAT

- 4.1 ¿Qué es el CertiSat?
- 4.2 ¿Cómo accesar al sistema CertiSat?
- 4.3 Realizar el envío del archivo de Ensobretado de Certificado de Sello Digital (CSD)

## 1. Requisitos

1.1 ¿Cuáles son los requisitos para facturar electrónicamente?

#### • Tramitar su FIEL (Firma Electrónica Avanzada)

Si usted es una persona moral lo más probable es que usted ya cuente con ella ya que es obligatoria tenerla para su contabilidad. De no contar con ella solicítela con su contador, o en caso contrario **acuda directamente al SAT para tramitarla**. La **FIEL** es la Firma Electrónica Avanzada, y la necesitará para casi todos los movimientos a realizar, por ello es el primer requisito a cumplir. El proceso de tramitación es rápido, sencillo y gratuito sin embargo es necesario acudir a su módulo del SAT más cercano.

#### • Tramitar su CERTIFICADO DE SELLO DIGITAL (CSD)

El certificado de sello digital es una serie de archivos que se usan para "sellar electrónicamente" cada documento que emita y validar su autenticidad por ejemplo en una factura electrónica. Estos archivos se obtienen a través de dos pasos esenciales. El primer paso se realiza a través de la aplicación **SOLCEDI** proporcionada por el SAT y la cual puede descargar a través de su portal <u>www.sat.gob.mx</u> y el segundo paso a través de la aplicación **CertiSAT** la cual no se descarga sin embargo se puede accesar a través del portal del SAT <u>www.sat.gob.mx</u>

\*En caso de no contar con su certificado de sello digital, a continuación se proporcionará una guía para el manejo de estas dos herramientas mencionadas **SOLCEDI** y **CertiSAT**, con las que podrá generar la documentación requerida para comenzar a facturar electrónicamente con cualquier tipo de sistema que usted elija.

## 2. Funciones y descarga del programa SOLCEDI

#### 2.1 ¿Que es el programa Solcedi del SAT?

Es un software que proporciona el SAT a través de su página web y que agiliza los trámites que comúnmente se realizan en su Módulo del SAT correspondiente. Alguno de los trámites más comunes que se realizan con este software son la solicitud de certificados ya sea para su **FIEL** o su **Sello Digital**.

### 2.2 ¿Cuales son las funciones del programa Solcedi?

El sistema **SOLCEDI** "Solicitud de Certificados Digitales", se usa normalmente para realizar las siguientes acciones:

**Requerimiento FIEL.-** Generación del **archivo de requerimiento** para solicitar el Certificado de Firma Electrónica Avanzada sin embargo este puede acudir a cualquier módulo del SAT y tramitarlo ahí mismo.

Requerimiento de Sellos.- Generación del archivo de requerimiento para solicitar Certificados de Sellos Digitales.

Ensobreta Sellos.- Generación del archivo ensobretado de Certificados de Sellos Digitales

### 2.3 ¿Como descargar el programa Solcedi?

Ingrese al portal del SAT <u>www.sat.gob.mx</u> de clic en "Oficina Virtual" y seguido en "Comprobantes Fiscales"

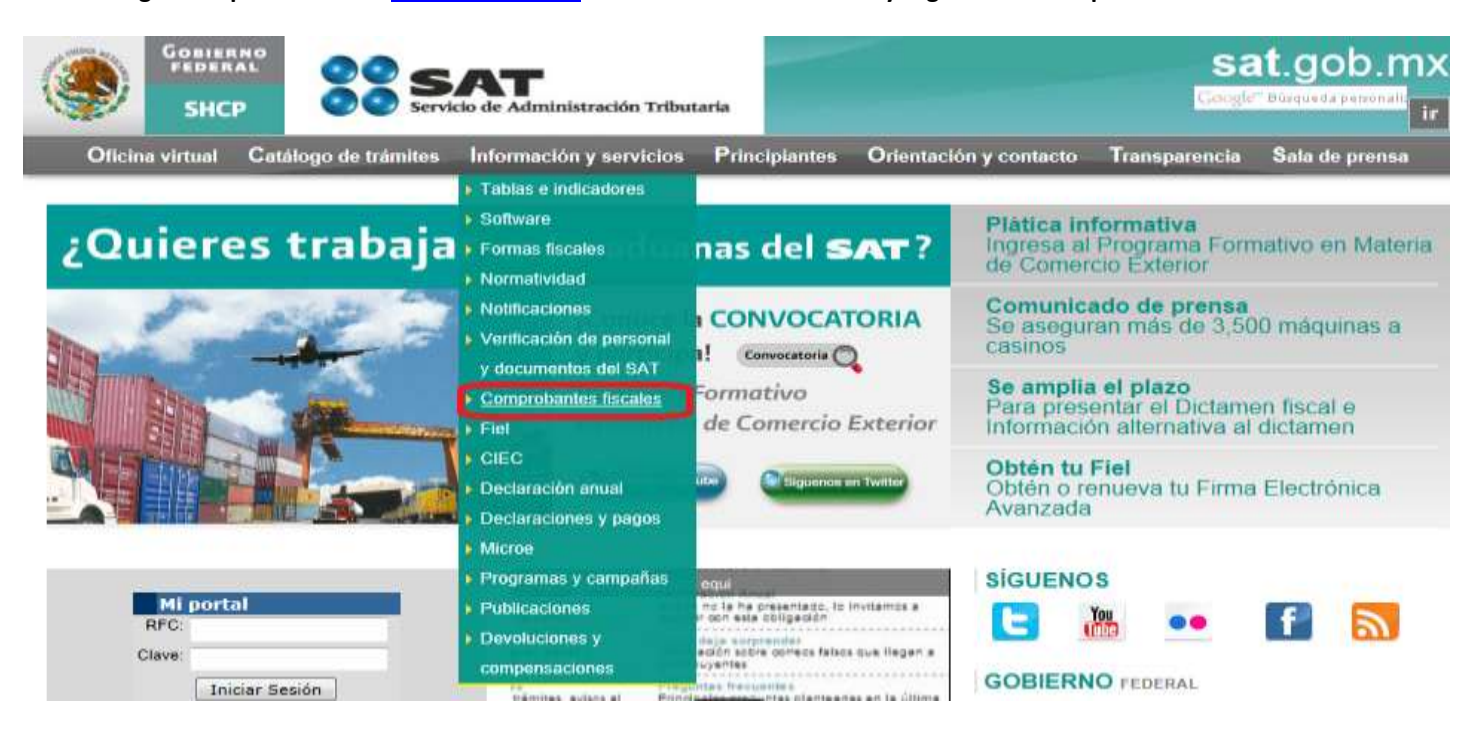

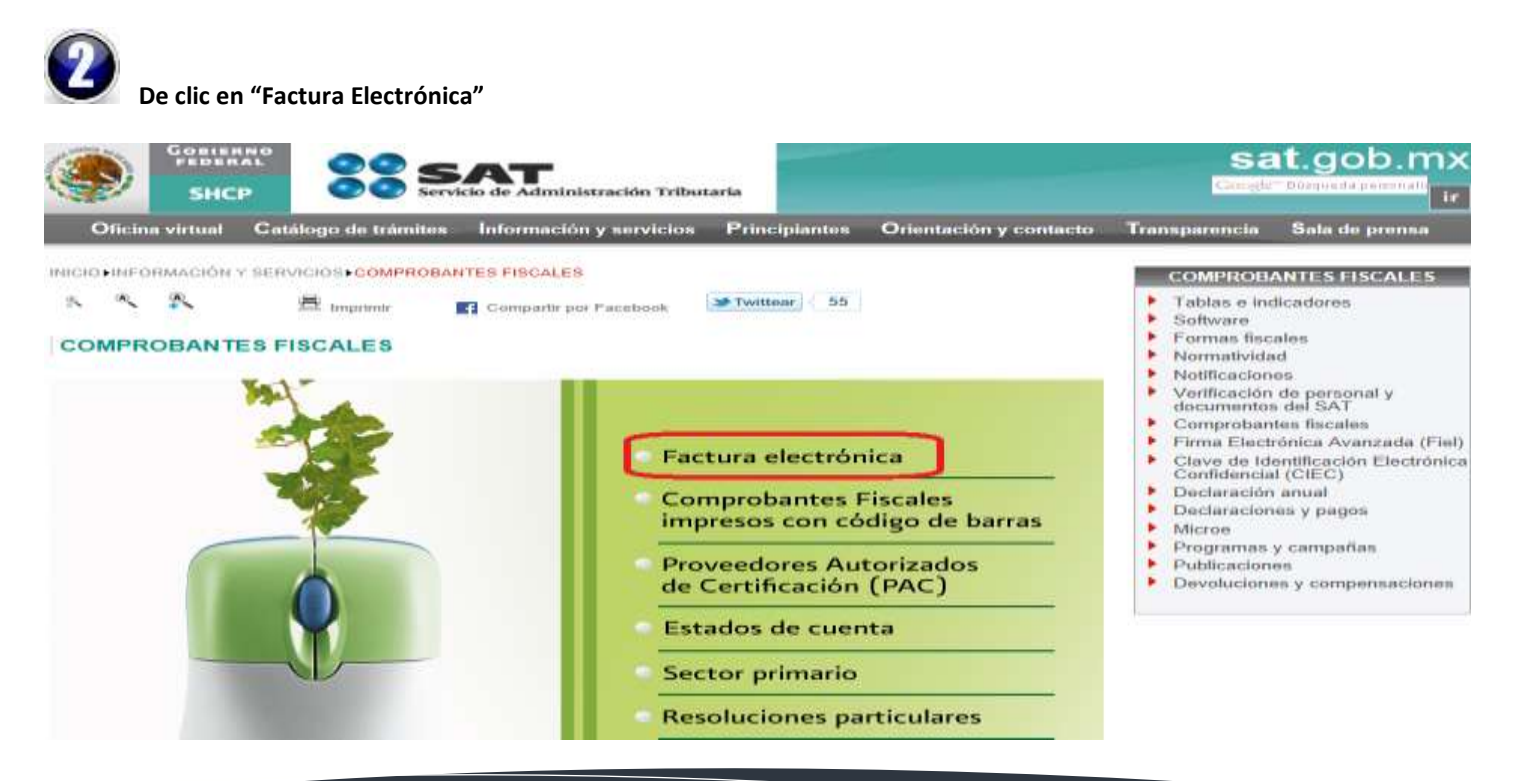

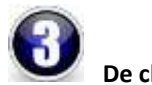

De clic en "Facturación Electrónica (CFDI)"

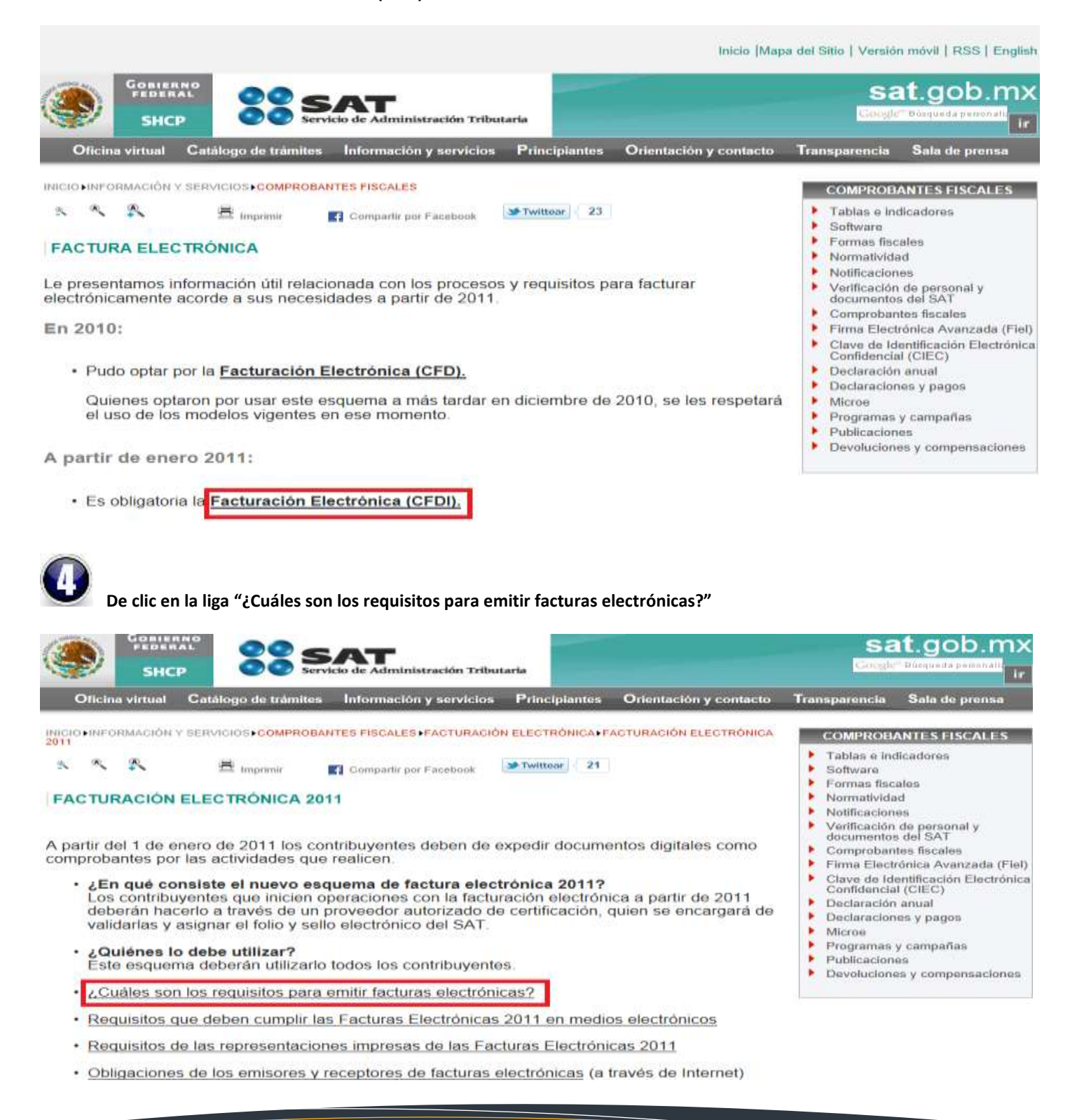

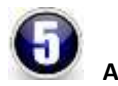

Ahora en la liga que dice "Certificado de sello digital":

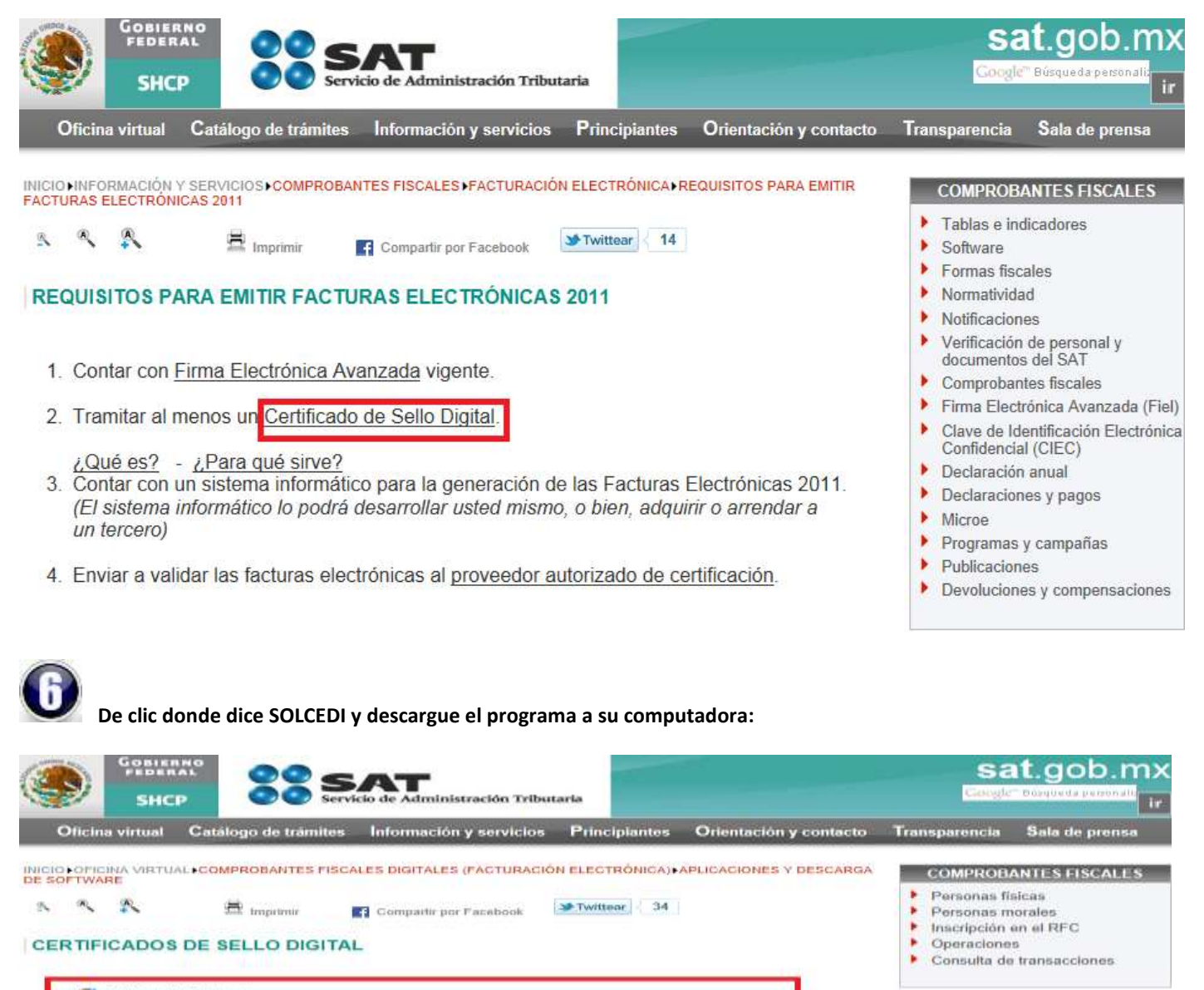

(44 2 09 mB) Solcedi

Aplicación requerida para generar los requerimientos de certificado de sello digital.

#### 🗥 No olvide conservar:

- La clave o llave privada de sello digital, es decir, el archivo (\*.key)
- La contraseña de clave o llave privada.
- 3. La contraseña de revocación.

CertiSAT Web Servicio para el envío de solicitudes de certificados de sello digital y descarga de certificados.

Para ingresar a este servicio utilice la Clave CIEC o Firma Electrónica Avanzada (Fiel). Si aún no cuenta con su Fiel, consulte los reguisitos.

(4 6 kB) <u>Certificados raíz</u> de los certificados que emite el SAT. Para mayor información, por favor contáctenos a través del servicio <u>Mi Portal</u> o si lo prefiere a través de nuestro servicio telefónico sin costo 01 800 463 6728 (01 800 INFOSAT)

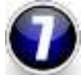

El archivo se descargará comprimido en formato ZIP como aparece en la siguiente pantalla, de clic derecho en el programa SOLCEDI que descargo anteriormente y elija la opción "Extract Here" o "Extraer Aquí" para extraer los archivos que contiene:

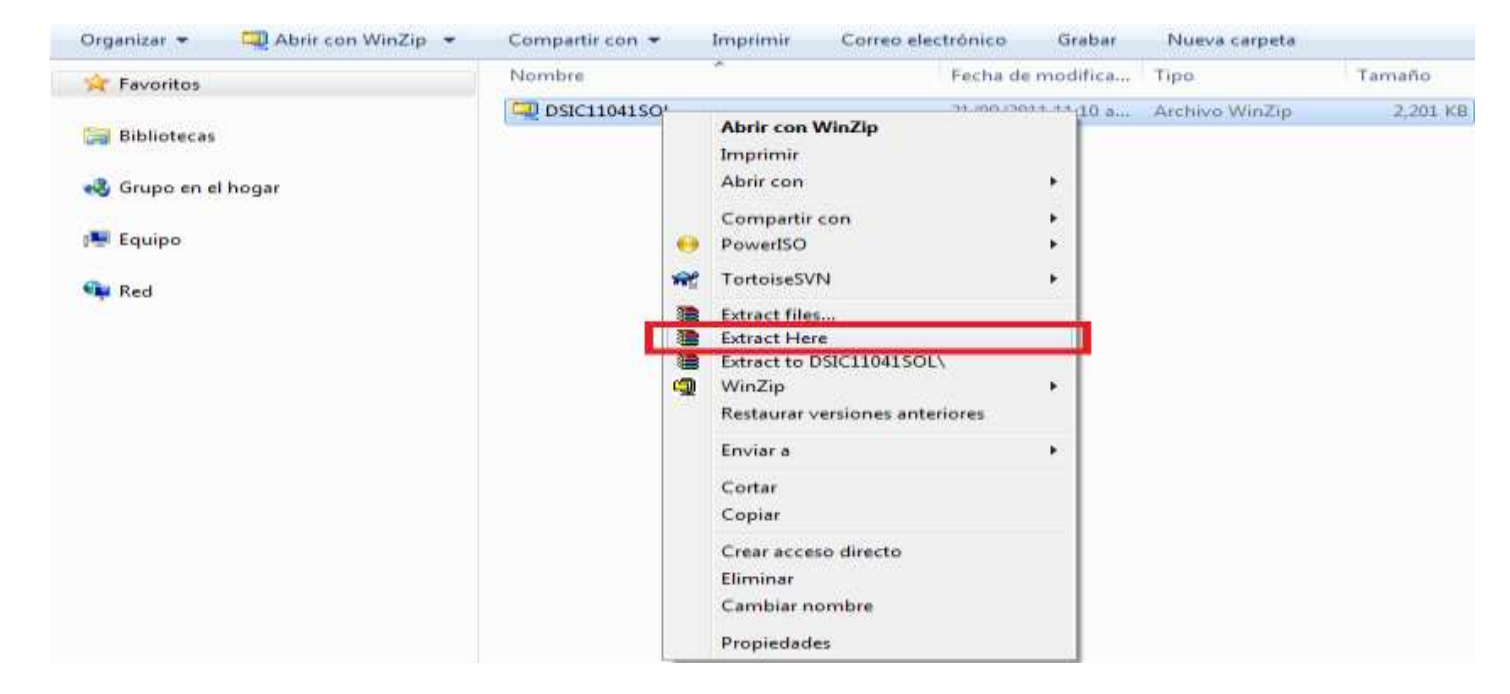

0

En seguida se mostraran 3 archivos de lectura y un archivo ejecutable con nombre SOLCEDI el cual es el que necesitaremos abrir o ejecutar dando doble clic sobre el:

| Organizar 🔻 👿 Abrir 🛛 Compartir d | con 🔻 Correo electrónico G  | rabar Nueva carpeta |                 |          |
|-----------------------------------|-----------------------------|---------------------|-----------------|----------|
| 🔆 Favoritos                       | Nombre                      | Fecha de modifica   | Тіро            | Tamaño   |
|                                   | DSIC11041SOL                | 21/09/2011 11:10 a  | Archivo WinZip  | 2,201 KB |
| 🥽 Bibliotecas                     | MnlUsuario_SOLCEDI          | 18/01/2011 01:41    | Documento de Mi | 1,611 KB |
|                                   | 🔁 Requisitos Persona Fisica | 29/04/2011 06:08    | Adobe Acrobat D | 153 KB   |
| 🤣 Grupo en el hogar               | 🔁 Requisitos Persona Moral  | 29/04/2011 06:22    | Adobe Acrobat D | 100 KB   |
|                                   | SOLCEDI                     | 21/01/2011 03:43    | Aplicación      | 1,352 KB |
| 👰 Equipo                          |                             |                     |                 |          |
| 📬 Red                             |                             |                     |                 |          |

## 3. Generación de archivos para tramite Certificado de Sello Digital (CSD)

3.1 Utilizar Solcedi para la generación del archivo de requerimiento para el Certificado de Sello Digital (CSD)

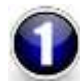

Abra la aplicación de SOLCEDI y ahora de clic en "Sistema" y en "Requerimiento Sellos".

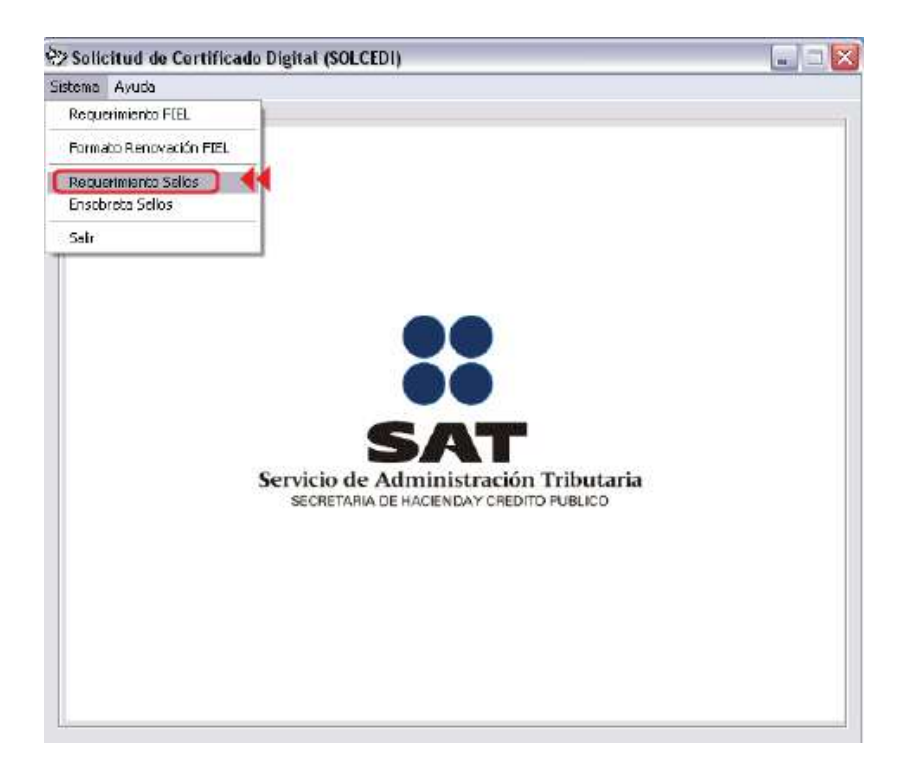

2

A continuación deberá cargar su certificado de firma electrónica avanzada (FIEL) con extensión ".cer" (el cual se le hizo entrega en su módulo del SAT) haciendo clic en el botón "?" como se muestra en la siguiente imagen:

| ficitad de Certificados Sellos Digitales                                                            |                                                                                                    |   |
|----------------------------------------------------------------------------------------------------|----------------------------------------------------------------------------------------------------|---|
| Para la generación de Requerementos de Certifica<br>Certificado de Fena Electrónica Avanceda, propo | elos de Selos Digitales, en recenario, contar con u<br>cione la suta de acoson a su Certificado.                                                                                                    |   |
| Certificado de Firme Electrónica Anarcada :                                                         | (                                                                                                    | 2 |
| Datus del Certificado de Ferre Electrónica Avanza<br>Registra Federal de Contribuentes              | da 0,89                                                                                                    |   |
| Nordre de la Empresa                                                                                |                                                                                                    | - |
| Representante Legal AFC                                                                             | CURP                                                                                                    |   |
| Datos del Requemento de Certificado de Sellos I<br>Unidad o Sucural                                 | - Contraction - Contraction - |   |
| Contraumña de Remocación:                                                                           |                                                                                                    | - |
| Conferención de Confecentia                                                                         |                                                                                                    |   |
| Latrar 1                                                                                            | 54                                                                                                    |   |

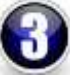

Busque la carpeta donde se encuentra su archivo (.cer) de su FIEL, selecciónelo y de clic en "Abrir".

| Protect and The | Frie Electronica FEL         | • • |          | 7 |
|-----------------|------------------------------|-----|----------|---|
| 2 Montel Ball   | ] 44                         |     |          | - |
|                 |                              |     |          | - |
|                 |                              |     |          |   |
| Nontre Ditte    | 1010412                      |     | <br>Aber | - |
| Tipe: Arc       | nivos de Centificado (*.cer) |     | Cancelar |   |
|                 | ai se T                      |     | 41       | - |

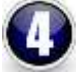

Escriba un nombre a su elección que identifique su negocio o sucursal, y en seguida proporcione una contraseña de revocación.

Nota: La contraseña de revocación le servirá por si alguna vez quiere dar de baja el certificado que esta por tramitar, recuerde que las contraseñas que el SAT solicite, son siempre sensibles a mayúsculas y minúsculas y le recomendamos resguardarlas en un lugar seguro en este paso le recomendamos guardarla como contraseña de revocación de sello digital en un archivo de texto)

Cuando esté listo de clic en el botón "Continuar".

| a generación de Requerimientos de Certificados de Sellos Digitales, es necesario, contar con<br>cado de Firma Electrónica Avanzada, proporcione la rute de acceso a su Certificado,<br>pado de Firma Electrónica Avanzada<br>iscumente and settinge/sealed house/secritorio/firma electronica lefV t.cer<br>del Certificado de Firma Electrónica Avanzada<br>ro Federal de Contribuyerxe: { | un<br>7 |
|----------------------------------------------------------------------------------------------------|---------|
| del Centricado de Firma Electrónica Avanzada<br>ro Federal de Contribuyente:                                                                                                    | 7       |
| del Certificado de Firma Electriónica Avanzada<br>ro Federal de Contribuyerile: CURP                                                                                                    | _       |
| e de la Empresa                                                                                                    |         |
| seniente Legal RFC.                                                                                                    |         |
| del Requermiento de Certificado de Sellos Digitales                                                                                                    |         |
| dio Siabursat Matriz                                                                                                    |         |
| sseña de Revocación:                                                                                                    | -       |
| mación de Contraseña:                                                                                                    |         |
|                                                                                                    |         |

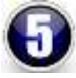

A continuación deberá escribir una contraseña de clave privada a su elección en los espacios en blanco. Es muy importante que memorice esta contraseña tal cual como la escriba (mayúsculas/minúsculas) ya que se usará posteriormente para poder emitir facturas electrónicas. De ser necesario anótela en un papel o un archivo de texto e identifíquela como "contraseña de clave privada de su certificado de sello digital" y le recomendamos que la guarde en la carpeta que generaremos a continuación.

Después de capturar la contraseña se recomienda ampliamente crear una nueva carpeta en su computadora de nombre "Sello Digital"

Una vez creada la carpeta elija la ubicación de esa misma carpeta dando clic en los símbolos "?" que es donde se generarán dos archivos con terminación ".req" y ".key"

Cuando haya elegido la ruta o ubicación de clic en "Generar"

| ieneración Requerimiento de Inscripción 🛛 🔯                                                                                                    |                                                                                                    |
|----------------------------------------------------------------------------------------------------|----------------------------------------------------------------------------------------------------|
| La contribueña que proporcione servitá para encriptar su clave pinada, por lo que es muy<br>importante elegri una contrabeña diriol de adivinar.<br>Proporcione comitisteña una cadena de caracteres, oujo tamaño debe ser al manos<br>de 8 y máximo de 255, se sugiere utilizar letros, números y caracteres especiales.<br>Se recomienda respaldar el archivo de clave privada ("keyl, en un lugar atemo y seguro<br>Contraseña de la clave privada. | la contración debe cor nuevo                                                                                            |
| Continuación de contraveña                                                                                                    | v personal para Sollo Digital                                                                                           |
| Elija una sulla para desacenar el archivo requerimiento (".req):                                                                                                    | y personal para seno bigital                                                                                            |
| c \documents and settings\useded house\escritorio/if                                                                                                    | iMUY IMPORTANTE!                                                                                                    |
| C:\document: and setting:\uesied house\escritoriol# 7   General Regresar                                                                                                    | Seleccione una nueva Carpeta donde<br>se guardará el Sello Digital.<br>Debe de ser Diferente a la Carpeta de<br>la FIFI |

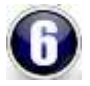

De clic en "Sí". El proceso iniciará con la creación del archivo ".req" que necesitará más adelante.

|              | ertificiades Selles Digilates                                                                                                    |
|--------------|----------------------------------------------------------------------------------------------------|
| eine) ar bir | Requeremients de fractie 200                                                                                                    |
| Contract     | Lontraseña per propocione servia para enurgitar so clarer privada, por la que na neg<br>potarez elegr una contraseña difició de adivina.<br>opocone como contraseña como cadera da casciment, cupo taxaño debe ser al nemos<br>o y notena de 755, se supera utiliza fetra, número y casciment especialez<br>e econecida especial el actoro de clave privada l'Angl, en un lugar alemos y segues<br>a de la clave privada ( |
| 3            | Afora el interna generará le clove privado (* Jery). Este activo deberá guardera e<br>logar segan ya que su una emá responsabilidad decidas del unario propetare.<br>Tandain se generará el requesterarta digital (* req), el cual deberá pudesterente<br>encidentar pera emirar al SAT por reado de Ertenet.                                                                                                    |

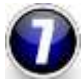

De clic en "Continuar" y mueva el ratón o mouse repetidamente hasta que termine de generarse el archivo necesario.

| Soloc Hand e | e Certific edes Senes Digitales                                                                                                    |                                                 |
|--------------|----------------------------------------------------------------------------------------------------|-------------------------------------------------|
| Grouras      | its Requeriptiente de Interliecten                                                                                                 | 6                                               |
| Generaci     | e de Números Alexterios                                                                                                    |                                                 |
|              | La generación de los antivios coplográficos requiere del proc<br>de salisales, por la que PUEDE DURAR 44.0UNOS SESUNO              | ecaniento de una gran cantidad<br>105           |
| 8            | Para parentizar la reguridad de su cleve pública y privada, en<br>recensario proporcionar números aleatorios, para ello se le soli | el proceso de generación es<br>ola lo siguente: |
|              | 1. Oprima el botón Convinsas                                                                                                    |                                                 |
|              | 2 MUEVA EL RATON (o mouse) en divieras direcciones has<br>have completado y se cierte esta ventana.                                | la que la bara de progreso se                   |
|              | 3. Espere heita que el curso carebie del estado espera a su<br>menuaje de finalización del proceso                                 | estado nomal y aparenta el                      |
|              | Cirtinue 🚺 📢                                                                                                    |                                                 |
| 1            |                                                                                                    | Gara I                                          |
| 1            |                                                                                                    | darma -                                         |

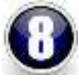

¡LISTO! los archivos con extensión ".key" y ".req" han sido creados satisfactoriamente en la carpeta que creo.

Posteriormente de clic en "No" como se muestra a continuación:

| denied in Cert                         | Ificades Set     | ne pagnene                  |                      |                   |       |
|----------------------------------------|------------------|-----------------------------|----------------------|-------------------|-------|
| Pasa la generación                     | de Parquestria   | entos de Centificados d     | Seller Digitales, et | receipio, conte o | on un |
| Cardonala de Far                       | Participant.     | and papers a                | a cos pe access a    | in Company.       |       |
| C'alocurente an                        | d witings/sinale | nd Provent Amountainer View | a dectorica bel 450  | Intificial 2 cm   | - 2   |
|                                        | 222/11/2         |                             |                      | -                 | -     |
| Datos del Cettica<br>Restato Federal d | SOLCEDI          |                             |                      |                   | _     |
|                                        | 2) "             | hors as cuents con un       | requerimente de O    | mileado           |       |
| Norden de la Errep                     | 4 -              | (Denna germerar afr         | n retainstainta?     |                   |       |
| Reproved arte Le                       |                  | 5                           | No.                  | THPLZ (           | 1.04  |
| Davi del Region                        |                  |                             |                      | _                 |       |
| Unidad o Successi                      | Matte            |                             |                      |                   |       |
| Contraceña de Re-                      | ecesien F        |                             |                      |                   |       |
| Conferenciales de C                    | mante C          |                             |                      |                   |       |
| 1.000.000.001                          | 1000000          |                             |                      |                   |       |
|                                        | 64               | otenar 1                    | 54                   | T.                |       |
|                                        |                  |                             |                      |                   |       |

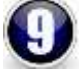

Posteriormente de clic en "Aceptar" como se muestra en la siguiente imagen. Al finalizar este punto procederemos a ensobretar los archivos que acaba de generar para eso le pedimos de favor continúe leyendo este documento:

| ally trad de Dectio                                             | Friedra Sellas Disitalas                                                                                                    |                             |
|-----------------------------------------------------------------|----------------------------------------------------------------------------------------------------|-----------------------------|
| Para la generación<br>Certificado de Fana<br>Cotificado de Fana | de Requessientist de Cettificados de Selios Digiteles, es necesa<br>Electrónica Avanzada, proporcione la não de acceso a su Cetti<br>Electrónica Avanzada | ici, conter con un<br>icado |
| c'\documents and                                                | settings/sealed house/secretorio/Irms electronica fe/terrors and                                                                                          | 2.000                       |
| Datos del Certificad<br>Registro Faderal de                     | SOLCEDI                                                                                                    | 1                           |
| Numbre de la Encre<br>Representante Lega                        | Recuerde, que los requerimientos para Certificado<br>de Sello Digitar se envian al SAT via Internet.<br>Para ello, debe proceder a ansobretarior          | 7HPL23.04                   |
| Datas del Requerm<br>Unidad o Sucurial                          | Make                                                                                                    |                             |
| Contraceña de Pleve                                             | stación: [*****                                                                                                    |                             |
| Confirmación de Co                                              | ntasefis: [                                                                                                    |                             |

#### 3.2 Utilizar Solcedi para generar el archivo de Ensobretado de Certificado de Sello Digital (CSD)

\*En el siguiente paso se explicará cómo crear el archivo de "Ensobretado" de Certificado de Sello de Digital con terminación ".sdg". Este archivo es el que usted necesitará enviar a través de la aplicación CertiSAT explicada más adelante para que finalmente obtenga Su certificado de Sello Digital.

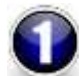

Ejecute el Solcedi y elija en el menú "Sistema" y en seguida la opción "Ensobreta Sellos" como se muestra en la siguiente imagen:

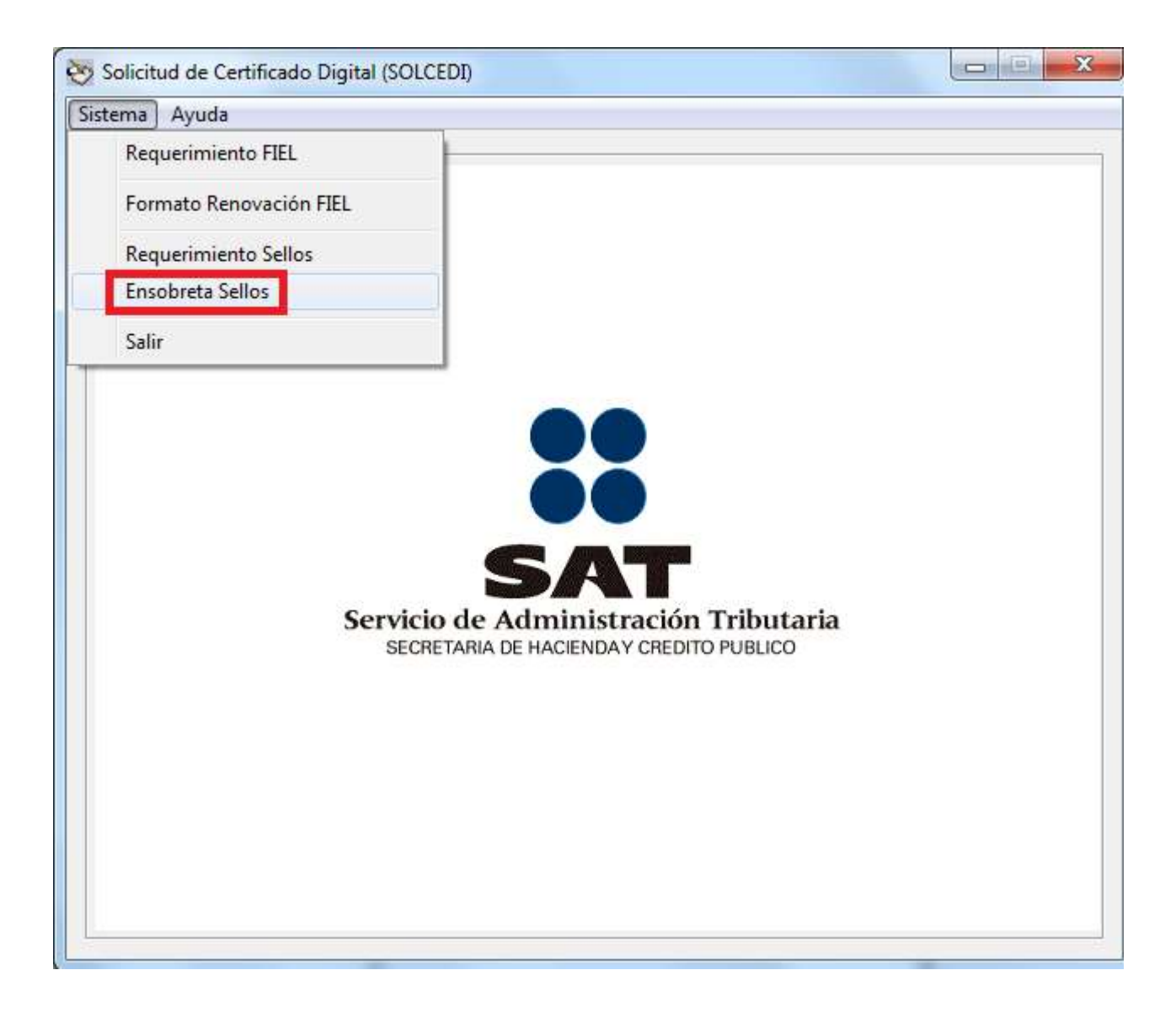

*Importante:* En la siguiente pantalla necesitaremos tener a la mano los dos archivos de su <u>Firma Electrónica Avanzada</u> (FIEL) y contraseña de clave privada tramitados en su módulo del SAT, por favor no confundir con los archivos o contraseñas generados en este documento. Además utilizará el archivo con terminación ".req" que generó en el punto 3.1 de este documento.

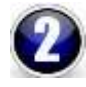

Ingrese su certificado de su FIEL con terminación ".cer", así como su llave privada de su FIEL con terminación ".key" y contraseña de clave privada de su FIEL.

Posteriormente ubique su archivo de requerimiento de sello digital con terminación ".req" generado en el punto 3.1 dando clic donde dice "Selección de archivos a ensobretar" y navegando sobre sus carpetas hasta encontrarlo, si siguió paso a paso esta guía este se encontrara en la carpeta que creo de nombre "Sello Digital". Una vez ubicado favor de seleccionarlo y enseguida dar clic en la flecha que apunta a su lado derecho (el archivo pasara de su lado izquierdo a su lado derecho). Por último seleccione la carpeta donde se generará el nuevo archivo Ensobretado ".sdg" (recuerde guardarlo en la carpeta nueva que creo anteriormente y que uso para guardar los archivos de su sello digital NO los guarde en la carpeta de su FIEL).

De clic en "Generar"

| Ensobretado de Requerimientos de Certificados de Sellos Digitales                                                                                                    |                                                        |                                                                                                    |
|----------------------------------------------------------------------------------------------------|--------------------------------------------------------|----------------------------------------------------------------------------------------------------|
| Para enviar los requerimientos de Certificado de Sello Digital, a través de la página del SA<br>necesario generar un archivo de seguridad llamado ensobretado (*.sdg), para ello debe pro<br>La localización de su Certificado Digital Actual, la localización de la Clave Privada del Certi<br>la contraseña de la clave privada para firmar su requerimiento. | T en Internet, es<br>porcionar:<br>icado y finalmente, |                                                                                                    |
| Certificado de Firma Electrónica Avanzada                                                                                                    | Ubic                                                   | ar su certificado de Firma Electrónica Avanzada                                                    |
| c:\users\isra\documents\dgmc\sat\heidgmc\cdsU8U2284a2.cer                                                                                                    | - arch                                                 | ivo con extensión ".cer"                                                                           |
| Clave Privada del Certificado FIEL (".key):                                                                                                    | Ubic                                                   | ar șu Ilave privada de șu Firma Flectrónica                                                        |
| c:\users\isra\documents\dgmc\sat\lieldgmc\cds0802284a2_1007231413.key                                                                                                    | ? Ava                                                  | nzada archivo con extensión ".key"                                                                 |
| Contraseña de la Clave Privada:                                                                                                    | Cap<br>Elec                                            | ture su contraseña de llave privada de su Firma<br>trónica Avanzada                                |
| Archivo Seleccionado<br>c:\Users\IsRa\Documents\Dgmc\Sat\FIELDGMC\                                                                                                    |                                                        |                                                                                                    |
| Seleccion de archivos a ensobretar                                                                                                    | 1                                                      |                                                                                                    |
| [[o]                                                                                                    | arc                                                    | eccione la unidad donde se encuentra su<br>hivo con extensión ".req" de su Sello Digital           |
| 1081010ek2_0301211253x1eg                                                                                                    | qui                                                    | e genero en el punto 3.1 de este documento                                                         |
|                                                                                                    | Ubi<br>".re                                            | que entre sus carpetas el archivo con extensió<br>eq" de su Sello Digital generado en el punto 3.1 |
|                                                                                                    | de                                                     | este documento                                                                                     |
|                                                                                                    | United States                                          | a vez que haya ubicado su archivo ".req" de clic                                                   |
| • [                                                                                                    | en su                                                  | ei boton que contiene una fieca que apunta a<br>derecha                                            |
| Indique la ruta y nombre del archivo del ensobretado a generar                                                                                                    |                                                        | and a second second                                                                                |
| C:\Users\IsRa\Documents\Dgmc\Sat\SelloDigital\CDS0802284A2_1110051829.sdg                                                                                                    | ? Elija                                                | la ruta donde se generará el archivo                                                               |
|                                                                                                    | carg                                                   | peta diferente a la FIEL de preferencia en la                                                      |
| Generar Salida                                                                                                    | carp                                                   | oeta donde guardo los archivos de su Sello                                                         |
|                                                                                                    | Digi                                                   | tal generados en el punto 3.1                                                                      |

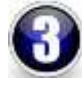

¡LISTO! Ahora ya cuenta con su archivo Ensobretado el cual podrá ubicar en la carpeta que usted seleccionó. El último paso es mandar ese archivo al SAT para obtener su certificado de sello digital el cual se explica en el siguiente inciso.

## 4. CertiSAT

#### 4.1 ¿Qué es CertiSAT?

Es un software ubicado en el portal <u>www.sat.gob.mx</u> que se usa para enviar al SAT el "Archivo Ensobretado (.sdg)" generado anteriormente con el SOLCEDI. Al final tendrás un certificado válido para la generación de comprobantes fiscales digitales por internet o facturas electrónicas.

#### 4.2 Accesar al sistema CertiSAT

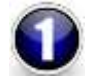

Repetir los pasos 1 al 6 de la sección 2.3 ¿Como descargar el programa Solcedi? de este documento para llegar a la siguiente ventana y haga clic en "CertiSAT Web":

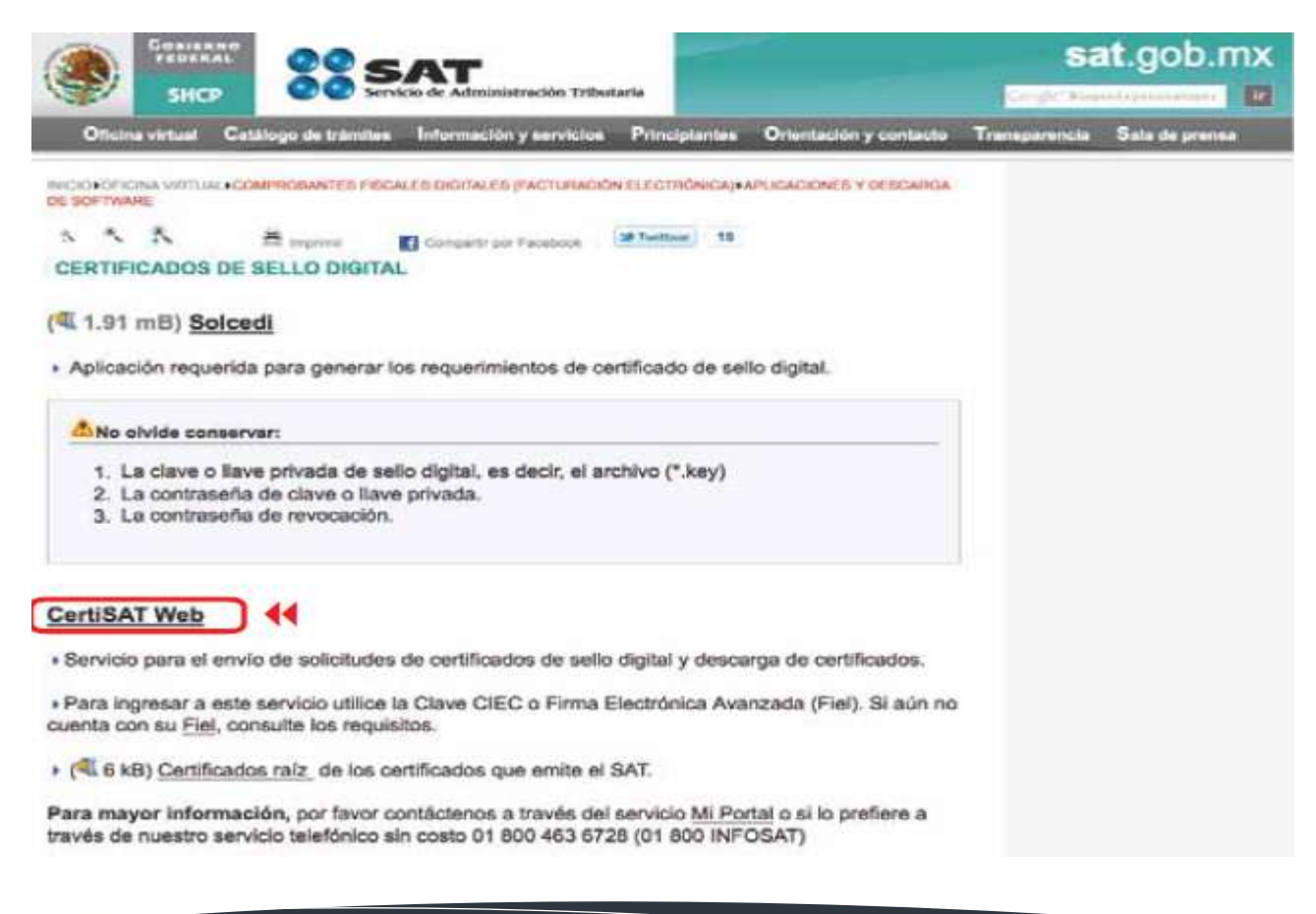

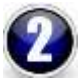

El sistema CertiSAT aparecerá en pantalla. Es posible accesar a él directamente con la clave CIEC (Clave de identificación electrónica confidencial) como se muestra en la imagen, o bien a través de la FIEL haciendo clic en la parte de abajo sobre la liga "FIEL".

| SAT<br>Servicio de Administración Tribut.<br>SEREMAN SE INCENSIA Y ORDITO PULCO | ria                                                                                                    |
|---------------------------------------------------------------------------------|----------------------------------------------------------------------------------------------------|
| Acceso a los Servici<br>Electrónicos del SA                                     | os<br>T                                                                                                    |
| RFC:<br>Clave CIEC:                                                             |                                                                                                    |
| Actualizar mi Correo Elect                                                      | rónico                                                                                                    |
| Obtener CIECF                                                                   |                                                                                                    |
| Ahora también puede autenticar                                                  | 2 Existe un problema con el certificado de seguridad de este sitio web.                                                                                                    |
| Firma Electrònica Avanzadaj                                                     | Este stes anti-presento un certificado de segundad pestodo para una deención de sito: selo<br>delevento,<br>Las problemas con los certificados de segundad puedes induse un emento de engañarle o de<br>momosphe sualquer dato emisido al servidor. |
|                                                                                 | Le recommendament que clerre esta página web y na vaya a este silla web.<br>finga de equi para come esta página seta.<br>vaya a este silla seta comendado).<br>Mas información                                                                      |
|                                                                                 |                                                                                                    |

Nota: En caso de que aparezca la siguiente ventana de bloqueo, dar click en la opción: "Vaya a este sitio web".

### 4.3 Realizar el envío del archivo de Ensobretado de Certificado de Sello Digital (CSD)

Una vez que se ingresa al sistema, aparecerá la siguiente imagen en pantalla. Elija el menú que dice: "Envío de solicitud de certificados de Sello Digital"

| de Enero de 2008              |                                                                                                    |
|-------------------------------|----------------------------------------------------------------------------------------------------|
| CERTISAT                      |                                                                                                    |
| Revocación del                | Tu FirmQ                                                                                                    |
| centificado                   | CERTISAT en línea                                                                                                    |
| certificado                   |                                                                                                    |
| Seguimiento a<br>certificados | El Servicio de Administración Tributaria pone a su disposición los servicios de centrol y setualización de su Certificado de Firma Electrónico<br>Avanzada o Certificados de Selio Digital. |
| Recuperación de               |                                                                                                    |
| and in constant               |                                                                                                    |
| Envio de solicitud de         | Revocación del certificado Renovación del certificado Seguimiento a certificades                                                                                                    |
| Digital                       | Recuperación de certificados - Envio de solicitud de certificados de Sella Digital                                                                                                    |

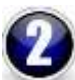

1

Seleccione la ubicación del archivo ".sdg" previamente generado en la sección 3.2 de este documento y de clic en "Enviar requerimiento" tal y como se muestra en la siguiente imagen:

| SAT                                                       |                                                                                                    |                                         |
|-----------------------------------------------------------|----------------------------------------------------------------------------------------------------|-----------------------------------------|
| 1 da Franz de 2009                                        | ción Tróbutaria                                                                                                    | -                                       |
| CERTISAT                                                  |                                                                                                    | 2 C 2 C 2 C 2 C 2 C 2 C 2 C 2 C 2 C 2 C |
| Revocación del<br>certificado                             |                                                                                                    | Archivo .sdg (                          |
| Renovación del                                            | Certificado de Sello Digital                                                                                                    | Digital                                 |
| certificado                                               | Para policitar la generación de sus Contificados da Sale Digital, deba gonertar previamente ou antifero enocônetodo (* sog) que contiene los |                                         |
| Seguimiento a<br>certificados                             | requerimientos de certificados de Sello Digital mediante la aplicación 501.0EDI                                                              |                                         |
| Recuperación de<br>certificados                           | * Active de requelimente:                                                                                                    |                                         |
| Envio de solicitud de<br>centificados de Sello<br>Disitel | Borrar Enviar requerimiento                                                                                                    |                                         |

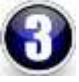

Al enviar correctamente el archivo ".sdg" aparecerá una ventana con el acuse de recibido de la creación del certificado de sello digital, como se muestra en la siguiente imagen. Existe la opción de que imprima este comprobante a través de la liga "Imprimir":

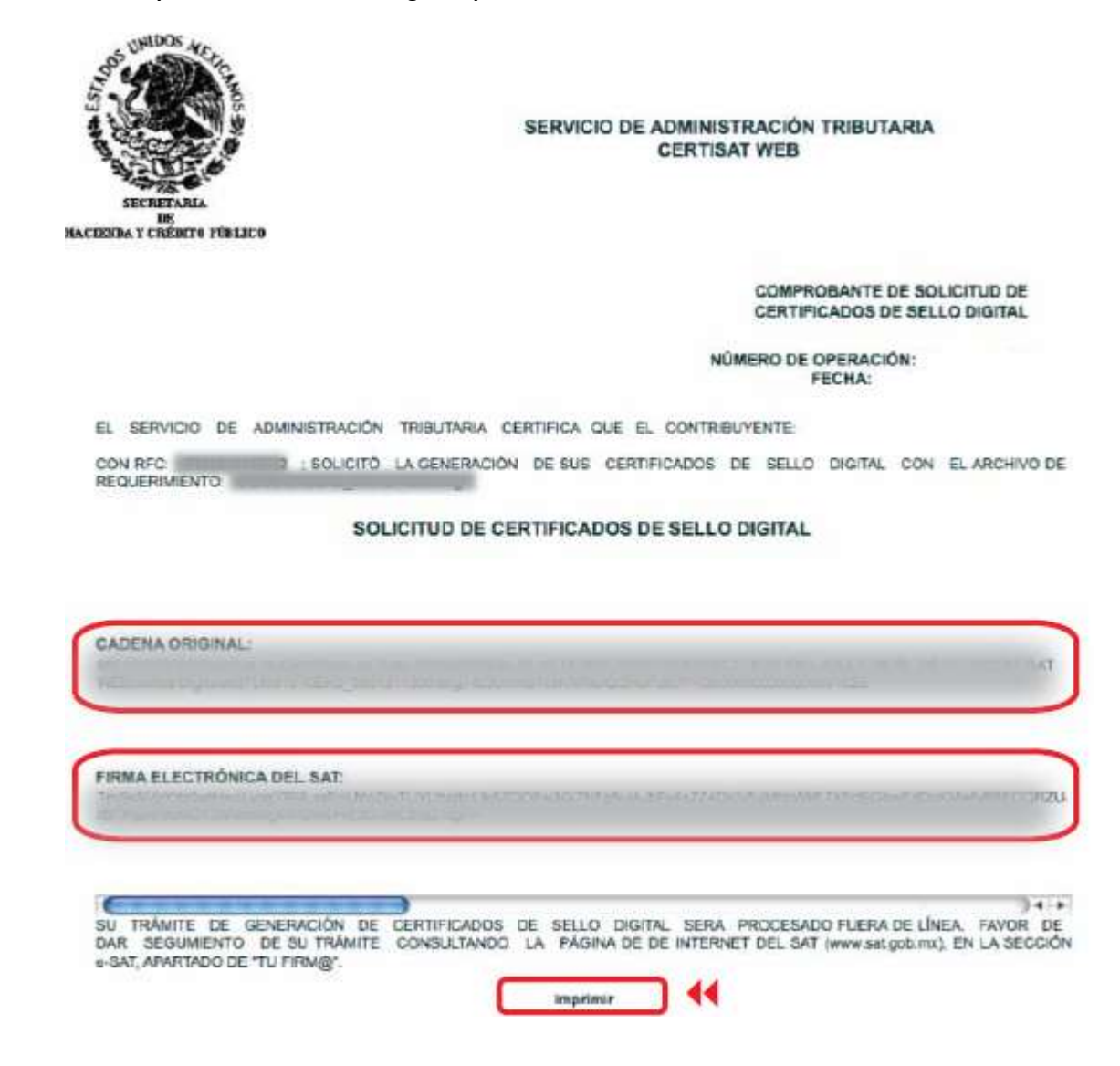

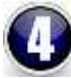

En seguida dar clic en la opción del menú que dice "Recuperación de certificados":

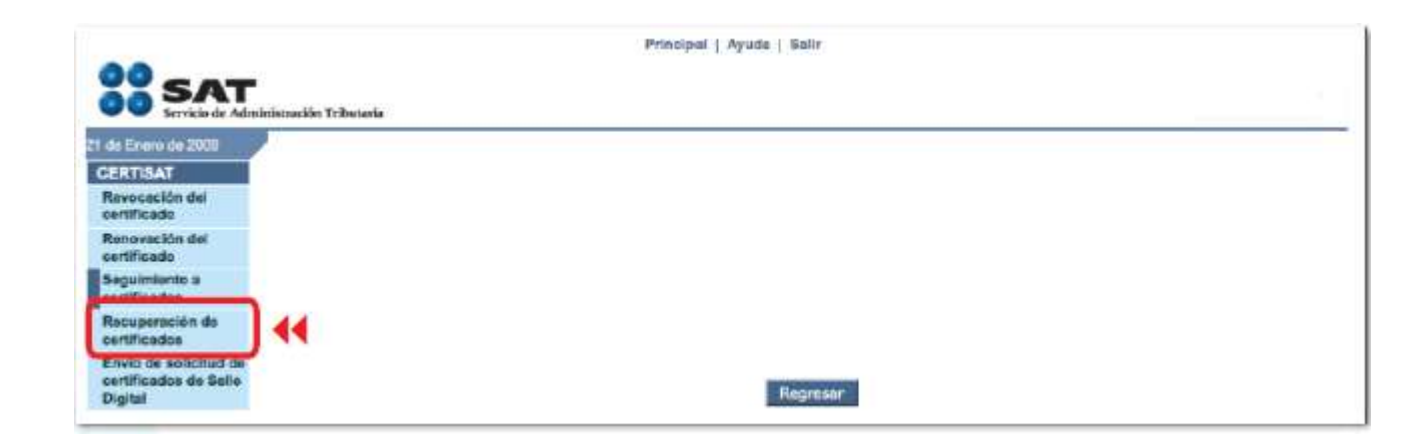

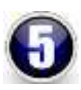

Proporcionar su RFC en el campo que se indica y posteriormente oprima el botón "Buscar":

| and the second second se |                                       |                                                                      |  |  |  |  |  |  |
|----------------------------------------------------------------------------------------------------|---------------------------------------|----------------------------------------------------------------------|--|--|--|--|--|--|
| TARTIERT                                                                                                    | Recuperación de certifi               | kadee                                                                |  |  |  |  |  |  |
| Revocación del<br>settificade                                                                                                    | Para recuperar al il ini contificador | a que requere, delimite eu búlliqueda indicando da datos que conoce. |  |  |  |  |  |  |
| Renovasión del<br>contificado                                                                                                    | Respenderan APC                       |                                                                      |  |  |  |  |  |  |
| Seguremento a<br>contificadas                                                                                                    | AFC.                                  |                                                                      |  |  |  |  |  |  |
| Recuperación de<br>cartificados                                                                                                    | 😁 Taxins les serficiales expedites    |                                                                      |  |  |  |  |  |  |
| Erreie de solicituil de<br>cortificados de Balle<br>Digital                                                                                                    | O Olino conficado expeditos           | Bokar 💽 📢                                                            |  |  |  |  |  |  |
|                                                                                                    | Nexus and permitted in the            |                                                                      |  |  |  |  |  |  |
|                                                                                                    |                                       |                                                                      |  |  |  |  |  |  |

6

¡LISTO! El Certificado de Sello Digital deberá aparecer ahora en pantalla en un lapso no mayor a 24 hrs sin embargo puede que sea inmediato y con esto usted concluye el proceso de obtención de Certificado de su Sello Digital. Con clic derecho y "guardar como" podrá descargarlo. Es recomendable que lo descargue y lo guarde en la misma carpeta donde se almacenaron todos los archivos referentes a su Sello Digital.

| SAT                                                                                                    | cile Tabaquia                                                                         | -                                        | ileti   Ayvda | a beir                                                                       |                                                                 | Descarque el archivo                 |
|----------------------------------------------------------------------------------------------------|---------------------------------------------------------------------------------------|------------------------------------------|---------------|------------------------------------------------------------------------------|-----------------------------------------------------------------|--------------------------------------|
| 7 No. Venet de 2009<br>CERTIBAT<br>Receptation der<br>Certification<br>Receptation der<br>Lectification<br>Beguinnente a<br>Lectification | Recoperación por RFC<br>Delector el unificato por lano<br>arci<br>Facto Social Nueton | .cer en la Carpeta del<br>Sello Digital. |               |                                                                              |                                                                 |                                      |
| Recoveración de<br>certificados<br>Envio de sallettue de<br>certificados de Seño<br>Digital                                               | Valmets de Danie                                                                      | Active                                   | Tel.          | Factor Instal (UTC)<br>Incom Hermitican<br>2008-10-01-10-22/18<br>Regression | 2011-02-07 (612-47<br>2011-02-07 (612-47<br>2010-10-31 (1627-16 | del ratón seleccione<br>Guardar como |

¡Ahora ya cuentas con los dos requisitos indispensables del SAT para comenzar a emitir comprobantes fiscales digitales por internet!

Gracias por su preferencia